### 学生转专业网上申请操作说明

一、登陆教务系统-报名申请-学生转专业申请

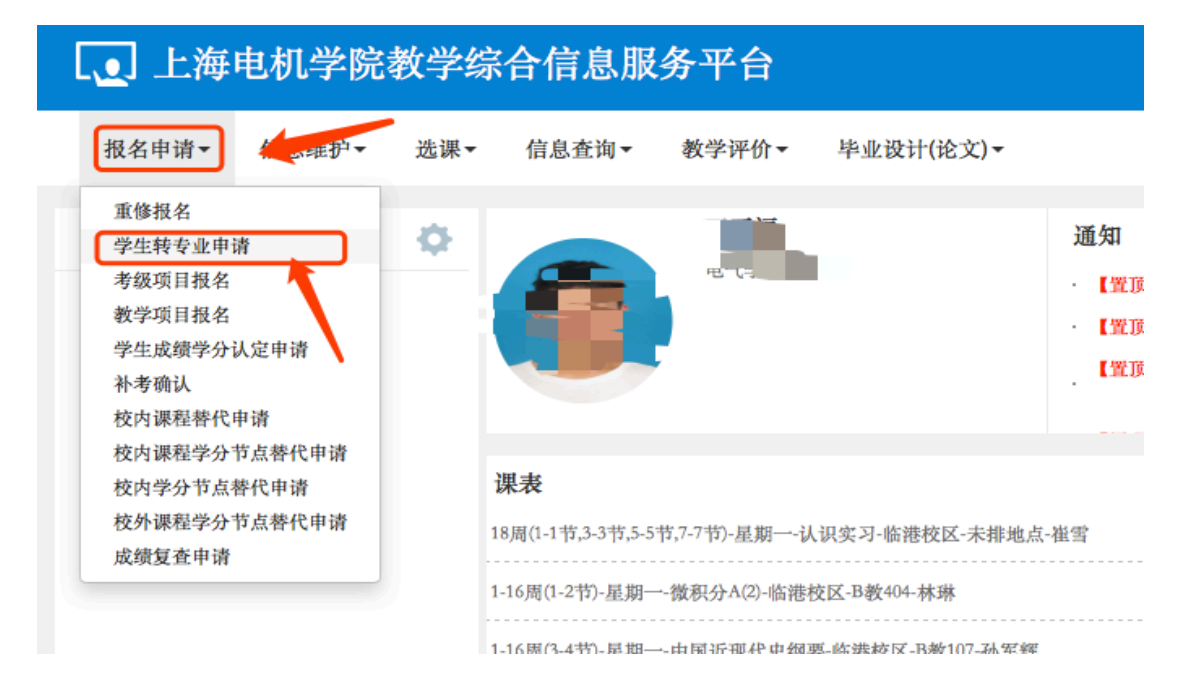

#### 二、阅读注意事项, 申报转专业

学生转专业申请

注意事项:

1、转专业报名对象: 2019级在读本、专科学生。

2、转专业报名原则:申请转专业的学生,每人只能填报一个专业志愿。

3、转专业条件:参照《2020年转专业计划表》及《上海电机学院全日制本(专)科生转专业、转学实施细则》及 取办法。

4、申请转专业的学生一旦被录取并网上公示生效后,其所有学籍及相关信息将由学校统一予以变更,学校不再受到

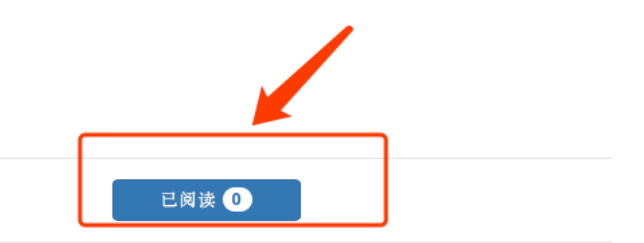

# 三、点击右上角"申报"转专业

## 1、填写转专业相关信息,提交申请.

| 学生            | 转专业申请                     |                                         |                         |        |          |      |                        |                 |       |      |     |      |        |
|---------------|---------------------------|-----------------------------------------|-------------------------|--------|----------|------|------------------------|-----------------|-------|------|-----|------|--------|
|               |                           |                                         |                         |        |          |      | (                      | 2 修改            | € 申报  | C取消申 | £ ± | 提交 💆 | 导出 ● 書 |
|               | 生效学年 20                   | 20-2021                                 | v                       |        | 生效学期     | 1    |                        |                 | v     |      |     |      |        |
|               |                           |                                         |                         |        |          |      |                        |                 |       |      |     |      |        |
|               |                           |                                         |                         |        |          |      | 白修改                    | € 申报            | C取消   | 申报 👤 | 提交  | ▲ 导出 | 鲁打印    |
| ♪<br>※<br>数学年 | 申请转专业<br>请及时关注<br>当前为2019 | 您的转专业信<br>)-2020学年 第<br>姓名 <sub>习</sub> | 〔息!<br><b>〔2</b> 学期; 您才 | 5次转专业申 | 请审核通过    | :后,将 | 在 <b>2020-2</b> (<br>号 | 021学年(<br>2日学年) | 第1学期生 | 效!   |     |      |        |
| :双子中          | 1                         | 年级 2019                                 |                         |        |          |      |                        | 丝 院机            | 成学院   |      |     |      | 牛记录!   |
|               | 转入转入专业                    | <del>专业 汽车加</del><br>学院详<br>方向详         | (法择                     |        | <b>v</b> |      | 排名/                    | <del>≣₩</del>   | 请选择   |      |     | >    |        |
|               | 附件                        | 理由                                      | ]←                      | 📕 🖆 选择 | 译文件      |      |                        |                 |       |      |     |      |        |
|               |                           |                                         |                         |        |          |      |                        |                 |       |      | 确定  | 关闭   |        |

### 特别注意:

- 1、 附件上传:上传《上海电机学院转专业申请表》,<u>申请表需要手</u>
   <u>写签字后扫描上传,否则视为无效.</u>
- 2、申请理由:认真填写申请理由及正确的联系方式.

<u>填写正确的联系方式,后续通知考核及面试安排,因联系方式错误导</u> 致无法通知考核及面试的,后果自负.

|    |                        |                      |                                       |                           | € 修改                   | €             | 申报 C 取消     | 申报 1 提交                               | 四日 4 四 | ▲ 打印     |
|----|------------------------|----------------------|---------------------------------------|---------------------------|------------------------|---------------|-------------|---------------------------------------|--------|----------|
| 之在 | 申请转专业                  |                      |                                       |                           |                        |               |             |                                       | •      | ×        |
|    | 请及时关注您的<br>当前为2019-202 | 转专业信息!<br>20学年 第2学期; | 您本次转专                                 | 业申请审核通过后                  | 后,将在 <mark>2020</mark> | -2021学        | 华年 第1学期生    | 效!                                    |        |          |
| 产年 | 姓名                     |                      |                                       |                           |                        | 学号            | 1010001.301 |                                       |        |          |
|    | 年级                     | 2019                 | 选择需                                   | 需要转入的学网                   | 完、专业                   | 学院            | 机械学院        |                                       |        | 牛记录      |
|    | 专业                     | 汽车服务工程               | (试点)                                  | 1                         | 排名                     | /占比           | 1           |                                       |        |          |
|    | 转入学院                   | 电子信息学                | 完                                     | ▼                         | 转)                     | 、专业           | 数据科学与       | 大数据技术                                 | >      |          |
|    | 转入专业方向                 | 无方向                  |                                       | •                         | 拟接                     | 受人数           | 4人/已申请人     | 数1人                                   |        |          |
|    | 附件上传                   | 上海电机学图               | 完转专业 🔽                                | 选择文件                      | 上传手                    | =写签           | 字的转专业       | 2申请表,否则                               | J视为无3  | <b>改</b> |
|    | 申请理由                   | 申请理由:xxx<br>务必填写     | ••••••••••••••••••••••••••••••••••••• | xxxxxxxxxxxxx;<br>和正确的联系) | (系方式:1999<br>方式,后续)    | 929999<br>通知正 | э<br>面试及考核. |                                       |        |          |
|    |                        | /                    | /                                     | ſ                         | 言息填写无                  | 误后            | ,提交申请       | ————————————————————————————————————— | 关闭     |          |

2、如填写错误可取消申报,重新填写转专业申请.

| 4 | 学生转专业申请   |           |      |      |                   |                   |         |                     |                  |         |  |  |  |
|---|-----------|-----------|------|------|-------------------|-------------------|---------|---------------------|------------------|---------|--|--|--|
|   |           |           |      |      |                   |                   |         |                     | _                |         |  |  |  |
|   |           |           |      |      |                   | G                 | 修改 € 申报 | C 取消申报              | ▲ 提交 团 导出 🔮      | 打印 撤销申请 |  |  |  |
|   | 生效学年      | 2020-2021 | ¥    |      | 生效学期 1            |                   | Ŧ       | ↑<br><sub>如填写</sub> | 一<br>错误,可以取消申报,重 | 重新填写    |  |  |  |
|   |           |           |      |      |                   |                   |         |                     |                  | 查询      |  |  |  |
|   | 生效学年      | 生效学期      | 保存状态 | 审核状态 | 操作                | 年级                | 转入      | 学院                  | 转入专业             | 转入专业    |  |  |  |
|   | 2020-2021 | 1         | 保存   | 未提交  | 流程跟踪 打印           | 2019              | 电子信》    | 息学院                 | 数据科学与大数据技术       | 无方      |  |  |  |
|   |           |           |      | (    | Ø <b>€   1</b> #1 | 页   <b>》</b> )) ( | 15 🗘    |                     |                  | 1-1 共1条 |  |  |  |

3、确定填写信息无误,提交.

| 学           | 生转专业申                                         | 请                            |                   |                                                                                 |                                                             |                                                                                             |                                   |                         |                  |                           |             |                                                                                                    |
|-------------|-----------------------------------------------|------------------------------|-------------------|---------------------------------------------------------------------------------|-------------------------------------------------------------|---------------------------------------------------------------------------------------------|-----------------------------------|-------------------------|------------------|---------------------------|-------------|----------------------------------------------------------------------------------------------------|
|             |                                               |                              |                   |                                                                                 |                                                             | G                                                                                           | 修改 €申报                            | C取消申报                   | ▲ 提交             | ₫ 导出                      | ●打印         | 撤销申请                                                                                                    |
|             | 生效学年                                          | 2020-2021                    | Ŧ                 |                                                                                 | 生效学期 1                                                      |                                                                                             | •                                 |                         | 1                |                           |             |                                                                                                    |
|             | 勾选                                            | 申报记录后,排                      | 是交                |                                                                                 |                                                             |                                                                                             |                                   |                         |                  |                           |             | 查询                                                                                                    |
|             | 生效学年                                          | 生效学期                         | 保存状态              | 审核状态                                                                            | 操作                                                          | 年级                                                                                          | 转入学                               | 院                       | 转                | 入专业                       |             | 转入专业                                                                                                    |
|             | 2020-2021                                     | 1                            | 保存                | 未提交                                                                             | 流程跟踪 打印                                                     | 2019                                                                                        | 电子信息                              | 学院                      | 数据科学             | 与大数据技                     | 术           | 无方                                                                                                    |
|             |                                               |                              |                   |                                                                                 |                                                             |                                                                                             |                                   |                         |                  |                           |             |                                                                                                    |
|             |                                               |                              |                   | M                                                                               | 0 <b>《</b>   <u>1</u> 共1                                    | 页  <b>》</b> (1)                                                                             | 15 ᅌ                              |                         |                  |                           | 1           | -1 共1条                                                                                                    |
| 学           | 生转专业时                                         | 申请                           |                   | (M                                                                              | Ū≪│ <u>1</u> 典1                                             | J<br>J<br>J<br>J<br>J<br>J<br>J<br>J<br>J<br>J<br>J<br>J<br>J<br>J<br>J<br>J<br>J<br>J<br>J | 15 🗘                              | С 政治由援                  | ◆ 提応             | 田君 馬                      | 1<br>• #100 | <ul> <li>-1 共1条</li> <li>撤销申请</li> </ul>                                                                                                    |
| <u>구</u>    | ≤生转专业□                                        | 申请                           |                   | ()<br>J                                                                         | 0《 <u> </u> ]共1                                             | Ţ<br>V<br>C                                                                                 | 15                                | C取消申报                   | <b>全</b> 提交      | ▲ 谷田                      | 1<br>●打印    | <ul> <li>-1 共1条</li> <li>撤销申请</li> </ul>                                                                                                    |
| <u>ب</u>    | 2生转专业!<br>生效学年                                | 申请<br>2020-2021              |                   |                                                                                 | <ol> <li>1 共1</li> <li>生效学期 1</li> </ol>                    | )<br>J                                                                                      | 15 ♀<br>修改 € 中报                   | C取消申报                   | <b>土</b> 提交      | ▲ 导出                      | 1<br>🚔 វាម  | <ul> <li>-1 共1条</li> <li>撤销申请</li> </ul>                                                                                                    |
| 学           | ≤生转专业 ■<br>生效学年                               | 申 <b>请</b><br>2020-2021      |                   |                                                                                 | ① ③ 】 1 共1 生效学期 1                                           | g VU                                                                                        | 15 O<br>修改 € 中报<br>▼              | C取消申报                   | ▲ 提交             | ₫ 學出                      | 1           | - 1 共1条<br>撤销中请<br>查询                                                                                                    |
| 学<br>一      | 生 转 专 业 F     生 数 学 年     生 数 学 年     生 数 学 年 | 申请<br>2020-2021<br>生效学期      | 保存状态              | ()<br>()<br>()<br>()<br>()<br>()<br>()<br>()<br>()<br>()<br>()<br>()<br>()<br>( | U(√) 1 共1 生效学期 1 认提示                                        | <u>م</u>                                                                                    | 15 0<br>修改 C 中报<br>               | C 取消申报<br>答院            | ▲ 提交<br>4<br>年   | ▲ 导出<br>身力专业              | 1<br>🚔 វាព  | <ul> <li>-1 共1条</li> <li>撤销申请</li> <li>查询</li> <li>转入专业</li> </ul>                                                                                                    |
| 学<br>一<br>一 | 生 转 专 业 F 生效学年 生效学年 2020-2021                 | 申请<br>2020-2021<br>生效学期<br>1 | 保存状态<br><b>保存</b> | ()<br>申核状<br>未疑:<br>研                                                           | <ul> <li>① (文) 1 共1</li> <li>生效学期 1</li> <li>认提示</li> </ul> | g V                                                                                         | 15 ♀<br>修改 € 申报<br>▼<br>× X<br>X( | C 取消申报<br>产院<br>中物智能制造学 | ▲ 损交<br>章<br>物联网 | 2 号出<br>((人を业))<br>(人を业)) | 1<br>🚔 វាល  | <ul> <li>1 共1条</li> <li>撤销申请</li> <li>查询</li> <li>转入专约</li> <li>50</li> <li>51</li> <li>51</li></ul> |

4、申报成功后,可在申请界面查询申报内容,并可通过流程跟踪,查看审核状态.

| 学 | 生转专业国     | 申请        |      |      |      |        |           |         |         |          |                   |     |         |
|---|-----------|-----------|------|------|------|--------|-----------|---------|---------|----------|-------------------|-----|---------|
|   |           |           |      |      |      |        | The state | O at la |         | A 100-34 | The sector of the |     | W M T P |
|   |           |           |      |      |      |        | 日修改       | も甲扱     | G取消甲报   | ≛ 從父     | 2 号田              | 自打印 | 撤销申请    |
|   | 生效学年      | 2020-2021 | V    |      | 生效学期 | 1      |           | Ŧ       |         |          |                   |     |         |
|   |           |           |      |      | • 杏  | 御宙核状   | 杰         |         |         |          |                   |     | 查询      |
|   |           |           |      |      |      |        |           |         |         |          |                   |     |         |
|   | 生效学年      | 生效学期      | 保存状态 | 审核状态 | 操作   | 年      | 及         | 转入学     | 院       | 转        | 入专业               |     | 转入专业    |
|   | 2020-2021 | 1         | 提交   | 待审核  | 流程跟踪 | 打印 201 | 9 智能      | 制造学院(中  | •德智能制造学 | 物联网      | 工程(智能)            |     | 无方      |
|   | 1         | 中枢体育      |      | (    |      | 共1页 🔉  | ) 🕅 15    | 0       |         |          |                   | 1   | -1 共1条  |
|   |           | 申报信息      |      |      |      |        |           |         |         |          |                   |     |         |

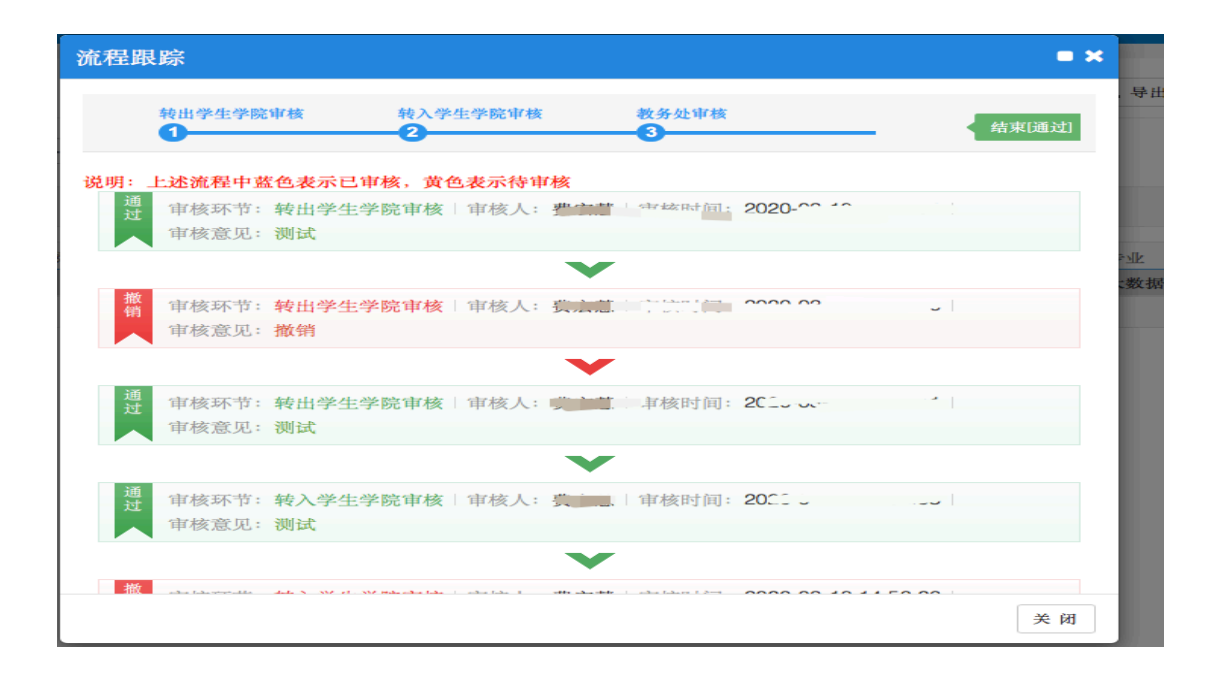